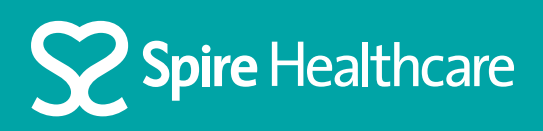

# Using Zoom for your virtual appointment

## Using an Android device

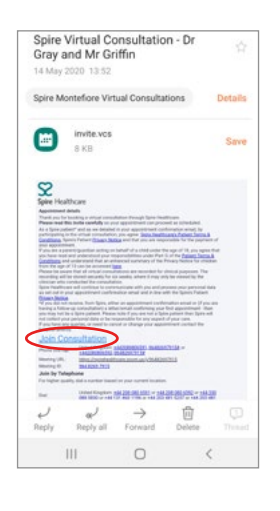

**Step 1** Click 'Join Consultation' in your email invite

| \$                                                                | B spirehe                                                                                                    | althcar                                  | e.zoom                                       | us                                   | O        |
|-------------------------------------------------------------------|----------------------------------------------------------------------------------------------------|------------------------------------------|----------------------------------------------|--------------------------------------|----------|
|                                                                   | ZOOM CI<br>Zoom<br>FREE - W                                                                                             | oud Mee<br>eb Applie                     | tings<br>ation                               |                                      | VIEW     |
| zoc                                                               | m                                                                                                    |                                          | JOIN                                         | HOS                                  | 7 =      |
|                                                                   |                                                                                                    |                                          |                                              |                                      |          |
| If the Zo<br>Meeting                                              | oom app is inst                                                                                                    | alled, pl                                | ease clic                                    | k "Joir                              | n        |
| 1. 1. 1. 1. 1. 1. 1. 1. 1. 1. 1. 1. 1. 1                          | G., .                                                                                                    |                                          |                                              |                                      |          |
| - neering                                                         | F                                                                                                    |                                          |                                              |                                      | _        |
|                                                                   | r<br>slot                                                                                                    | Meetir                                   | 6                                            |                                      |          |
|                                                                   | r<br>Joir                                                                                                    | Meetir                                   | 6                                            |                                      |          |
| First tim                                                         | ≻<br>Joir<br>te using Zoom                                                                                              | Meetin                                   | 6<br>device?                                 | Please                               |          |
| First tim<br>downloa                                              | ←<br>Join<br>the using Zoom a<br>ad the Zoom a                                                                          | on this                                  | e<br>device? I<br>the God                    | Please<br>ogle PL                    | ay       |
| First tim<br>downloa<br>store or                                  | ►<br>Join<br>the using Zoom<br>ad the Zoom a<br>directly from '                                                         | on this<br>pp from<br>Downk              | e<br>device? I<br>the Goo<br>ad from         | Please<br>Igle PL<br>I Zoorr         | ay<br>s* |
| First tim<br>downloa<br>store or<br>below.                        | ≻<br>Joir<br>te using Zoom<br>ad the Zoom a<br>directly from '                                                          | on this<br>pp from<br>Downle             | device?<br>the Goo<br>pad from               | Please<br>Igle PL<br>Zoom            | ay<br>s* |
| First tim<br>downloa<br>store or<br>below.<br>Enter ID            | ►<br>Join<br>the using Zoom<br>al the Zoom a<br>directly from<br>2: 9648269791                                          | on this<br>pp from<br>Downk              | device?<br>the Goc<br>bad from<br>you inst   | Please<br>agle PL<br>Zoon<br>all the | ay<br>s* |
| First tim<br>downloa<br>store or<br>belaw.<br>Enter ID<br>Zoom ap | <ul> <li>Joir</li> <li>Joir</li> <li>ad the Zoom a</li> <li>directly from '</li> <li>9648269791</li> <li>pp.</li> </ul> | on this<br>on this<br>Downle             | device? I<br>the Goc<br>sad from<br>you inst | Please<br>Igle PL<br>Zoom<br>all the | ay<br>s* |
| First tim<br>downloa<br>store or<br>below.<br>Enter ID<br>Zoom ap | <ul> <li>Join</li> <li>ne using Zoom, and the Zoom and directly from '</li> <li>2: 9648269791</li> <li>pp.</li> </ul>   | on this<br>pp from<br>'Downk<br>15 after | device?<br>the Goc<br>and from<br>you inst   | Please<br>ogle PL<br>Zoom<br>all the | ау<br>з* |

#### Step 2

If you do not already have zoom on your mobile device you will be prompted to download it from the Google Play store

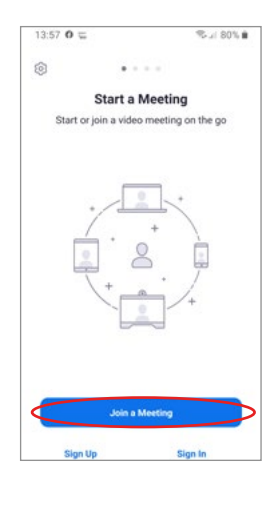

**Step 3** With Zoom installed, click the 'Join a meeting' button

| 13:59 0                                                  | =                                             |                         | S.: 80% B  |
|----------------------------------------------------------|-----------------------------------------------|-------------------------|------------|
| <                                                        | Join a I                                      | Meeting                 |            |
| <                                                        | 964 82                                        | 69 7915                 | >          |
|                                                          | Join with a per                               | sonal link nan          | e          |
|                                                          | Gri                                           | ifter                   |            |
|                                                          | Join M                                        | leeting                 |            |
| If you receiv<br>join the mee<br>JOIN OPTIO<br>Don't Con | ed an invitatio<br>ting.<br>NS<br>inect To Au | n link, tap on t<br>dio | he link to |
| Turn Off I                                               | My Video                                      |                         | 0          |
| 1                                                        | 2                                             | 3                       |            |
| 4                                                        | 5                                             | 6                       | Go         |
| 7                                                        | 8                                             | 9                       |            |
|                                                          | 0                                             |                         |            |

#### Step 4

Enter the meeting ID that can be found in your email invite

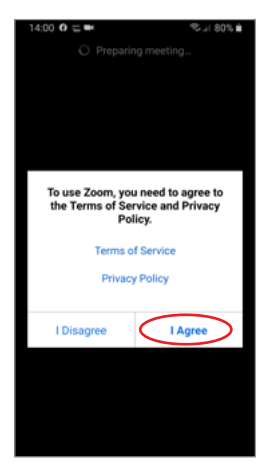

**Step 5** Read and agree to the Zoom terms and conditions

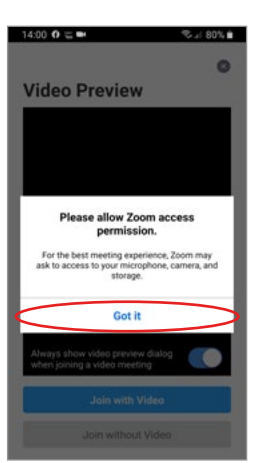

#### Step 6

You will be informed that Zoom will require access to the camera and microphone on your phone. Press 'Got it'

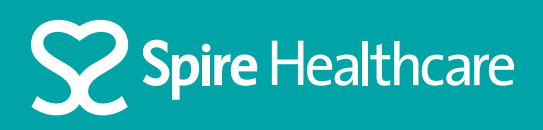

## Using Zoom for your virtual appointment

## Using an Android device... continued

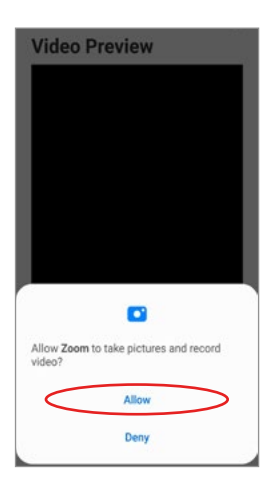

**Step 7** Enable your video setting by clicking 'Allow'

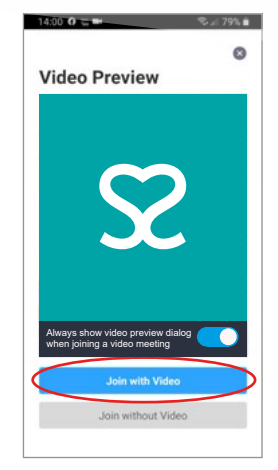

#### Step 8

If you can now see yourself in the video preview window click 'Join with video'

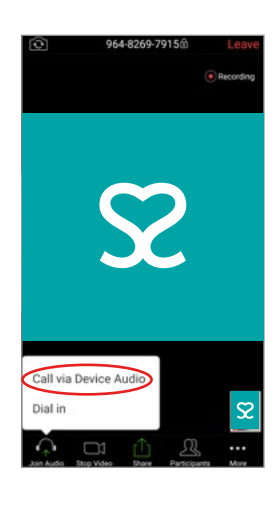

**Step 9** Click on 'Call via Device Audio'

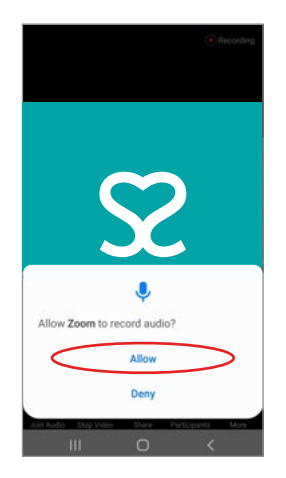

**Step 10** Enable your audio setting by clicking 'Allow'